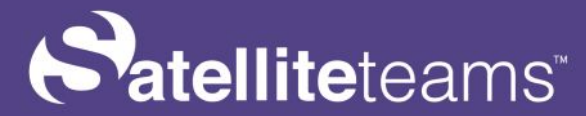

### AGENT MANUAL Project Webpage

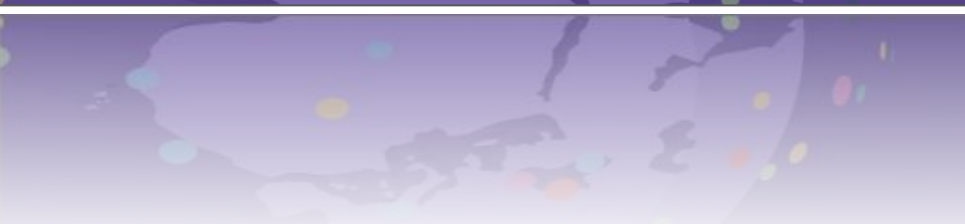

Version 1.0 Updated: April 27, 2022

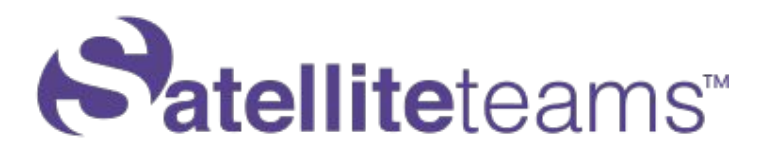

### **INTRODUCTION**

This manual provides you with steps and instructions how to register and create the applicant profile and resume on the Satelliteteams agent webpage.

#### **CONTENT OF THIS WEBSITE**

This website offers a user friendly interface that makes it easy to create a application account and profile.

Check out our main website for more information at <u>https://www.satelliteteams.com/</u>

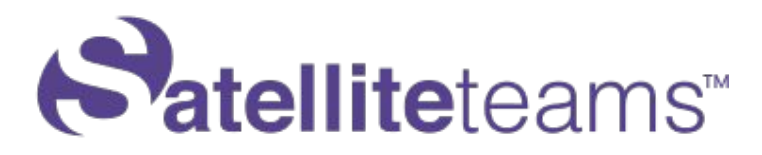

• HOW TO LOGIN ?

Step 1: Go to http://agent.satelliteteams.com/login

Step 2: Enter the provided agent username and password.

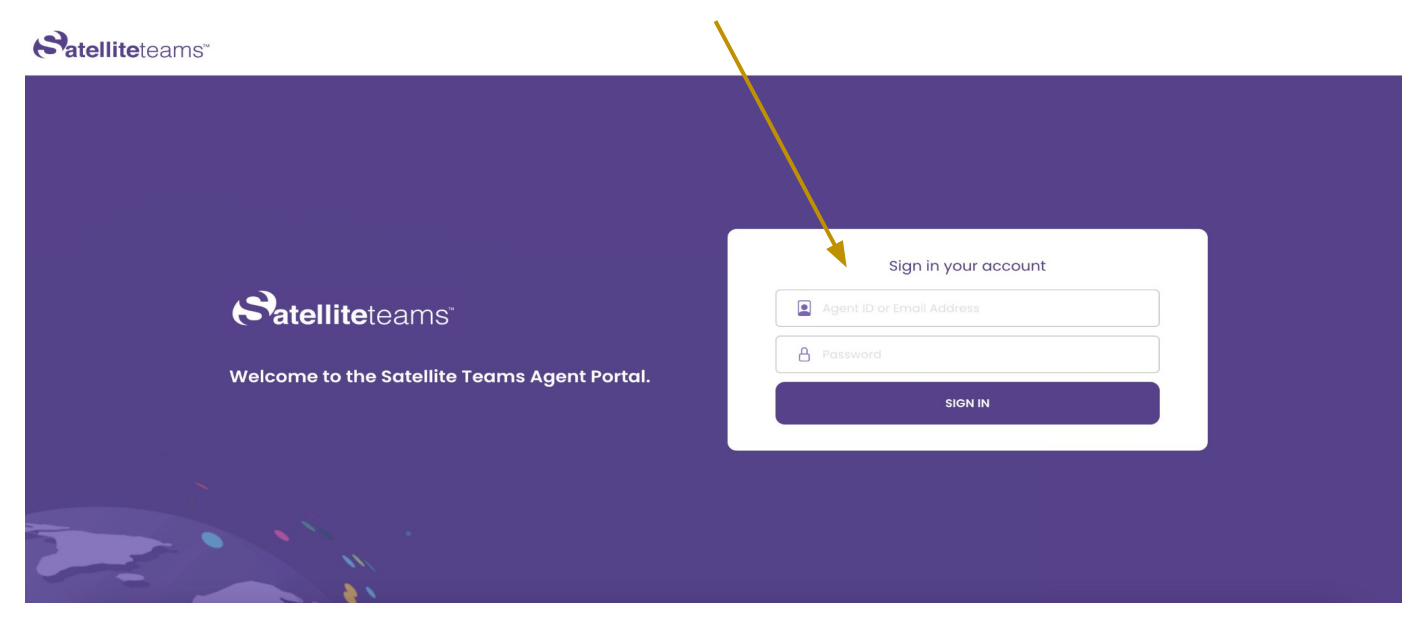

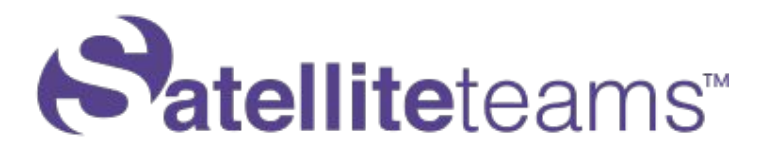

### • HOW TO USE THE AGENT PAGE?

**Step 1:** As soon as the agent logged in it will be redirected to Registration page with Candidate Contact information.

|                                | Candidate Details | Call Status             |
|--------------------------------|-------------------|-------------------------|
|                                | Last Name         | Connected               |
|                                | Last Name         | O No Answer             |
| Satelliteteams"                | First Name        | OBusy                   |
|                                | First Name        | Requested for Call Back |
|                                |                   | O Not Interested        |
| Welcome to the Satellite Teams | Email Address     | 🔿 Invalid Number        |
| Agent Portal.                  | Email Address     | 🔿 Do Not Call           |
|                                | Phone Number      | O Wrong Number          |
|                                | <b>&gt; +</b> 63  |                         |
|                                |                   | Continue                |

## **Patellite**teams<sup>™</sup>

**Step 2:** This page will provide you with the contact information of the candidate.

- Last Name
- First Name
- Email Address
- Phone Number
- Call Status : Connected, No Answer, Busy, Call Back, Not Interested and Invalid Number

| <b>b</b> 'a | telli | <b>te</b> te | ams |
|-------------|-------|--------------|-----|

Welcome to the Satellite Teams Agent Portal.

| Candidate Details | Call Status                                                                     |
|-------------------|---------------------------------------------------------------------------------|
| Last Name         |                                                                                 |
| Last Name         | O No Answer                                                                     |
| First Name        | OBusy                                                                           |
| First Name        | O Requested for Call Back                                                       |
| Email Address     | <ul> <li>Not Interested</li> <li>Invalid Number</li> <li>Do Not Call</li> </ul> |
| Phone Number      | O Wrong Number                                                                  |
| ▶ +63             | Continue                                                                        |

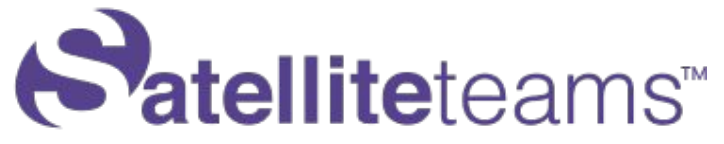

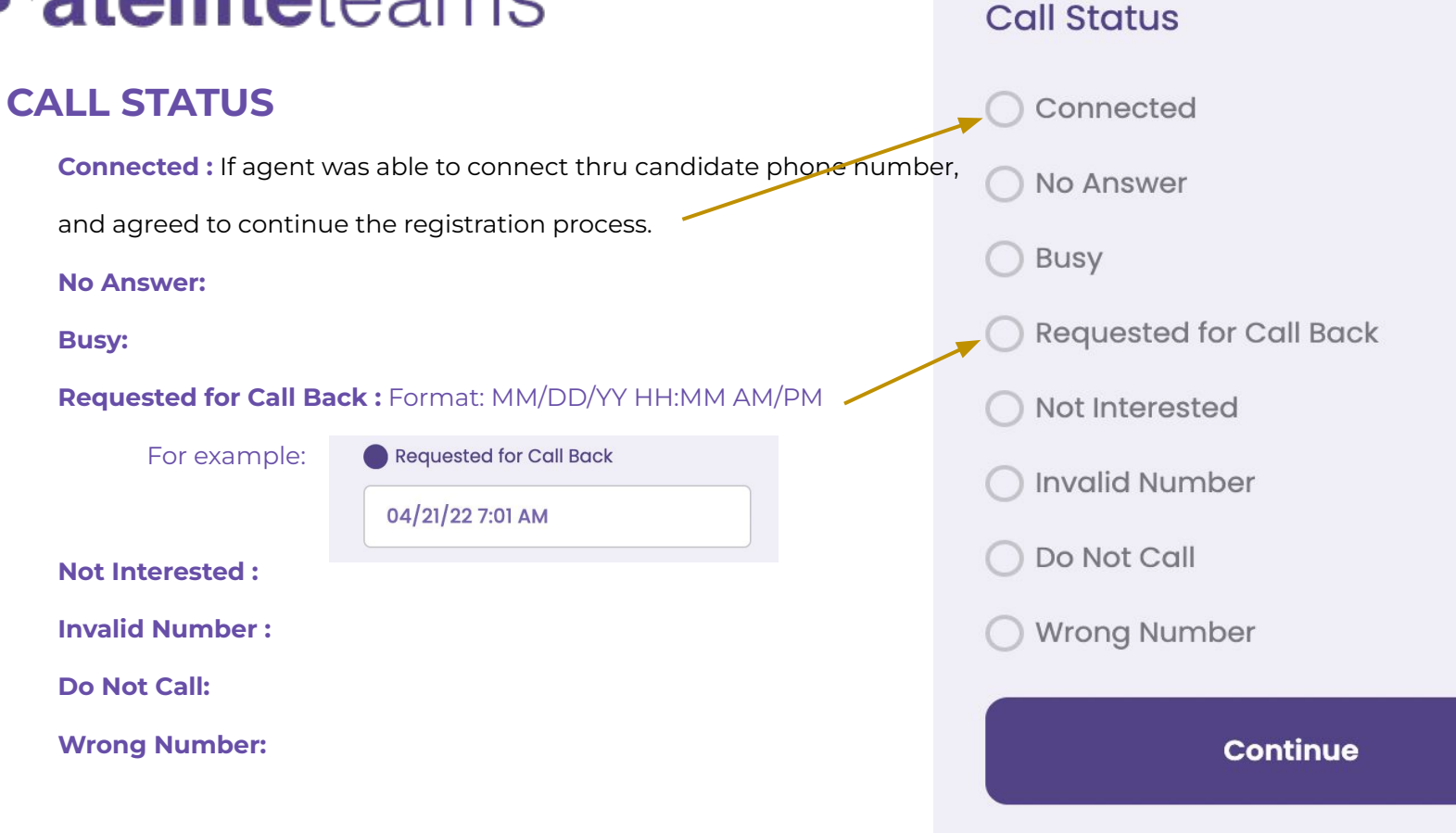

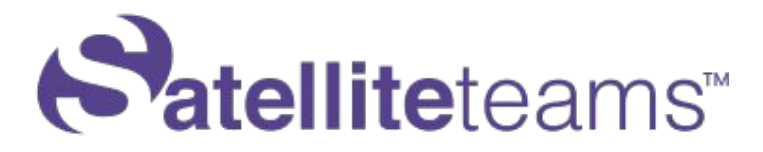

• HOW TO REGISTER ?

**Step 1:** If agent was able to connect on the candidate phone number, tick the call status • connected , and click the button **Continue** 

**Step 2:** It will be redirected to the Terms & Conditions and Data Privacy Policy. Make sure to read it carefully and use the Scroll button.

1

| Tern's and Conditions                                                                                                    | Personal Data Privacy Policy                                                                                                    |
|----------------------------------------------------------------------------------------------------|----------------------------------------------------------------------------------------------------|
| Please read the following Terms and Conditions carefully as these provisions govern                                                                                                    | I. DEFINITIONS                                                                                                    |
| the submission of your resume to the principal, use of the job search service on our website and your application in respect of any jobs advertised on our website and to third party job portals under our Satellite Teams account or any of our affiliates. | A. Data Privacy Act or DPA refers to Republic Act No. 10173 or the Data Privacy Act of 2012 and its implementing rules and regulations.                                                                                                    |
| If you are below 8 years old, please obtain written consent from your parents or legal guardian before submitting an application.                                                                                                    | B. Data Subject refers to an individual whose Personal Information, Sensitive<br>Personal Information, or Privileged Information is processed.                                                                                                    |
| 1. Parties                                                                                                    | C. Company refers to Spectrum Solutions BPO Inc. operating under the mark Satellite<br>Teams globally.                                                                                                    |
| 1.1 This Agreement is mude by and between:<br>(a) <b>Spectrum Solutions EPO Inc.</b> , a company organized and existing under and by<br>virtue of the laws of the PE oppines and with principal place of business at 30F                                      | D. Personal Data collectively refers to Personal Information, Sensitive Personal<br>Information, and Privileged Information.                                                                                                    |
| Salcedo Village, RCBC Plaza, H.V. Dela Costa, Ayala Avenue, Bel-Air, Makati City,<br>Philippines 1209, operating and the start of start of <b>"Satellite Teams;"</b><br>(b) The individual whose datasis are set out in the candidate Registration Form,      | E. Personal Information refers to any information, whether recorded in a material form or not, from which the identity of an individual is apparent or can be reasonably and directly as Scroll to continue the information, or when put together with other information would arready and certainly identify an |
| By checking this box and clicking the continue butte<br>by SatelliteTeams LLC, Terms & C                                                                                                    | on, I confirm that I have read and agree to be bound<br>onditions and Data Privacy Policy.                                                                                                    |

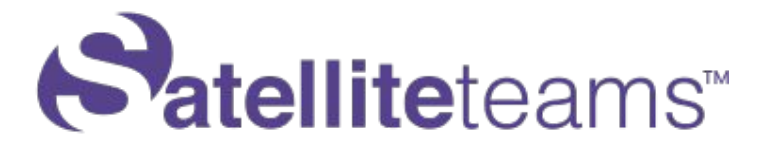

### HOW TO REGISTER ?

Step 3: If the candidate agreed, just tick the box and click continue

#### Satelliteteams"

(d) th judg state (e) Th adm of th defa (f) All corre

warranties, representations, liabilities and obligations, whether express or implied, under this Agreement or under any other communications between the parties;

(d) the Candidate has agreed to enter into this Agreement based on its own judgment and discretion, and expressly disclaims any reliance upon any statements or representations made by Safellite Teams;

(e) There is no pending or threatened actions or proceedings before any court or administrative agency that could have a material adverse effect on performance of the Candidate's obligations under this Agreement, nor is the Candidate in default under any material loan, lease a purchase obligation; and

(f) All information furnished, and to be furnished by the Candidate, shall be true, correct and complete.

Agreement In consideration of the mut al obligations set out in this agreement you accept and agree to these terms, which you acknowledge you have fully read and understood.  cashs the company, by appropriate teaminar and organizational measures, and to the extent possible, fulfill the obligation to respond to requests by Data Subjects relative to the exercise of their rights;

G. assist the Company in ensuring compliance with the Data Privacy Act and other issuances of the National Privacy Commission, taking into account the nature of Processing and the information available to the external party who acts as a Personal Information Processor as defined under the Data Privacy Act;

H. at the choice of the Company, delete or return all Personal Data to it after the end of the provision of services relating to the Processing: Provided, that this includes delating existing copies unless storage is authorized by the Data Privacy Act or other applicable laws or regulations;

I. make available to the Company all information necessary to demonstrate compliance with the obligations laid down in the Data Privacy Act, and allow for and contribute to audits, including inspections, conducted by the Company or another auditor mandated by the latter; and

By checking this box and clicking the continue button, i confirm that I have read and agree to be bound by SatelliteTeams LLC, Terms & Conduions and Data Privacy Policy.

Continue

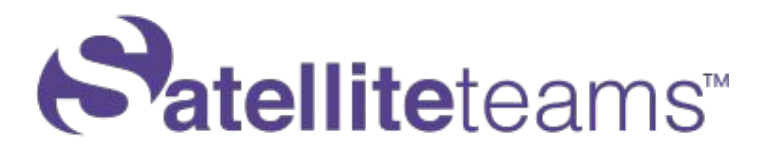

### • HOW TO REGISTER ?

**Step 4:** Fill out all the necessary information on the Resume Page.

• On the top right side of the screen is the Candidate/Applicant Complete Name and Created Applicant ID.

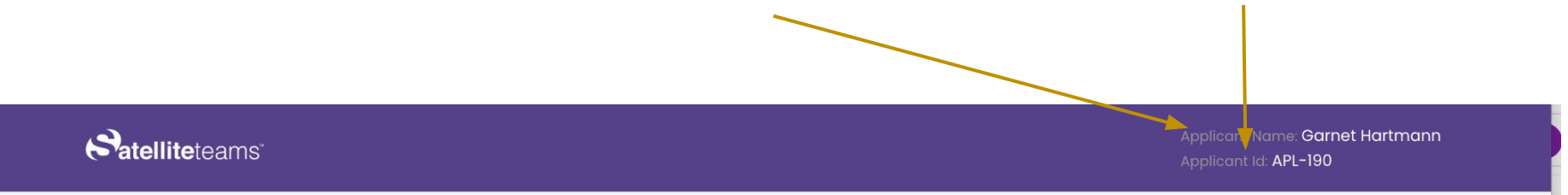

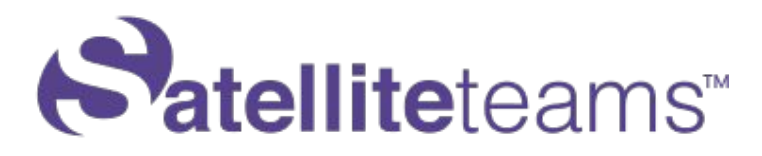

- HOW TO REGISTER ?
- Complete the Candidate Profile, fill out the following:

Job/Role : (multiple jobs is allowed just click the

Add Role

**Career level:** Career level on the specific job/role.

**Role** Accomplishments: Accomplishment on the specific job/role.

| Create Candidate Profile<br>Let's create the candidate profile by filling in the online resume. |                                |
|-------------------------------------------------------------------------------------------------|--------------------------------|
| 1. What Role are you looking for? *                                                             |                                |
| Primary Job Role                                                                                | Level: - lowest and 5 - highes |
|                                                                                                 | ~                              |
| Role Accomplishments:                                                                           |                                |
| +                                                                                               |                                |
| Applying for multiple roles? Add Role                                                           |                                |

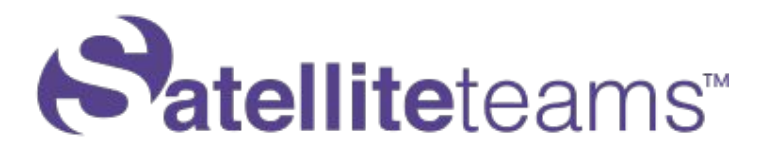

- HOW TO REGISTER ?
  - If the job role that they are applying for is not listed, you can add the Role by clicking the CLICK HERE

| Create Candidate Profile                                                   |                                   |
|----------------------------------------------------------------------------|-----------------------------------|
| Let's create the candidate profile by filling in the online resume.        |                                   |
| 1. What Role are you looking for? *                                        |                                   |
| Primary Job <mark>y</mark> tole                                            | Level: 1 - lowest and 5 - highest |
|                                                                            | · ·                               |
| NOC is not on our role list.<br>CLICK HERE if this is your preferred role. |                                   |

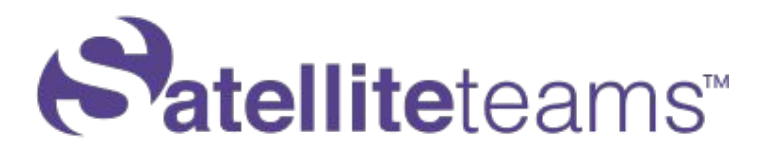

• Agent needs to complete all the required filled.

> For SKILLS: Hard Skills (Technical Skills) and Soft Skills (Characters or interpersonal skills): You can select and drag it on the left side then select the proficiency level.

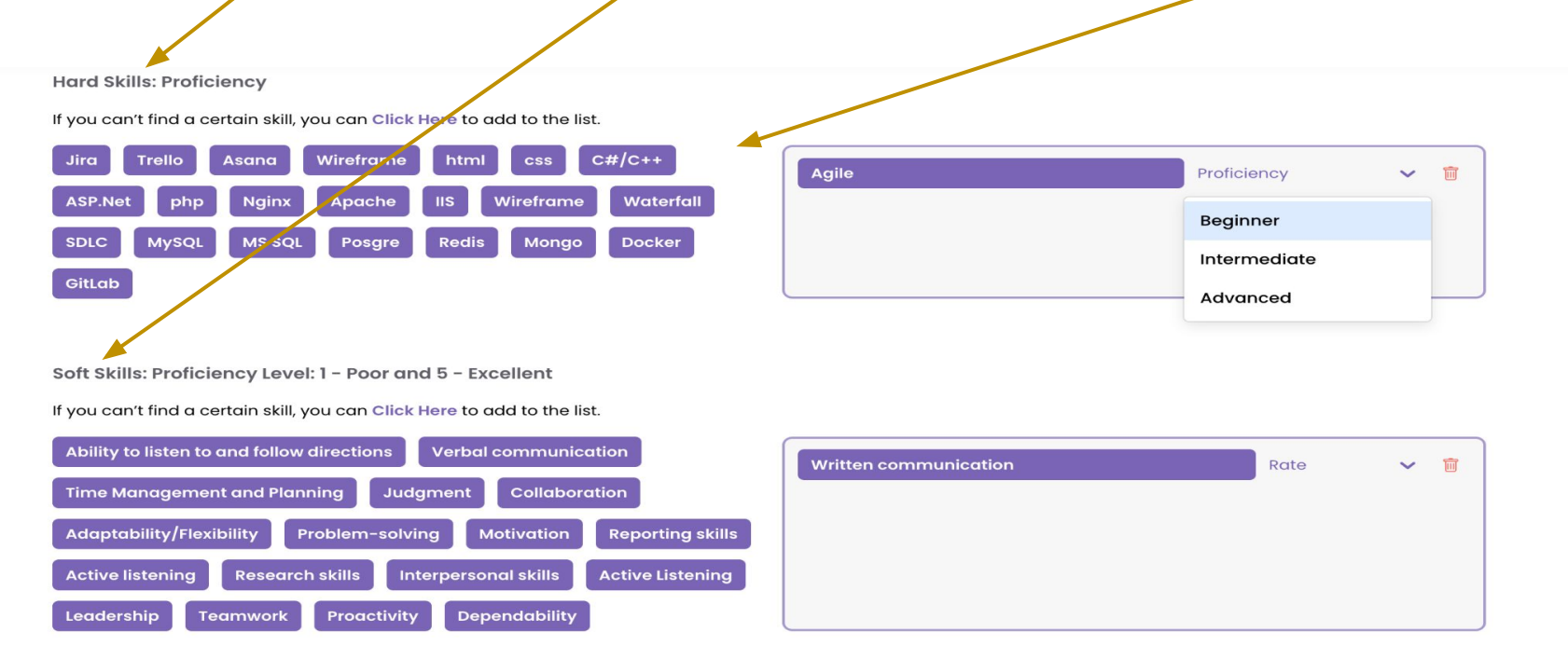

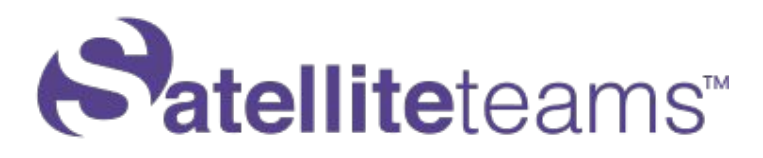

Please take note that the hard skills depends on the selected job role, if it is not listed and you can manually add by clicking the Click Here

Then input the skills then click "Add Skill", it will be added on the list of selected skills. (This is same with the soft skills)

Hard Skills: Proficiency

If you can't find a certain skill, you can Click Here to add to the list.

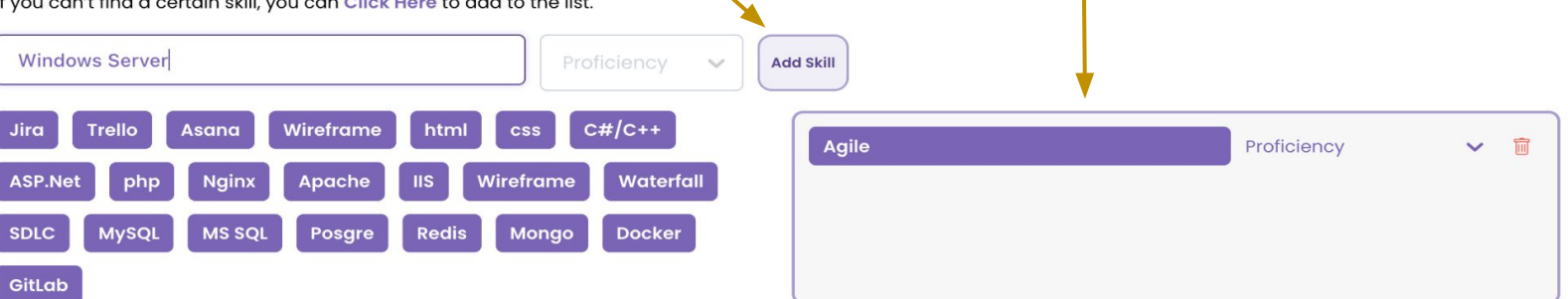

Click "DONE" once completed, (in case it didn't forward to another page you need to double check if all required field has been filled.

Done

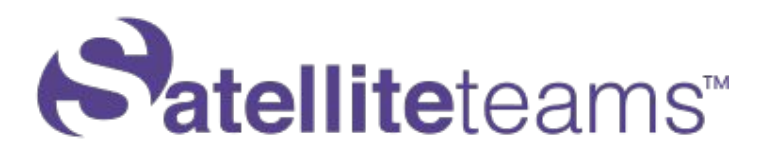

- To confirm that the profile or resume was created it will pop-up this message.
- To get another next candidate click this button.

| Jira Trello Asana Wireframe html css C#/<br>ASP.Net php Nginx Apache IIS Wireframe V<br>SDLC MySQL MS SQL Posgre Redis Mongo D                                                                                                    | Agile Agile                                       | Advanced | ~ 1 |
|----------------------------------------------------------------------------------------------------|---------------------------------------------------|----------|-----|
| GitLab<br>Soft Skills: Proficiency Level: 1 - Poor and<br>If you can't find a certain skill, you can Click Ha<br>Ability to listen to and follow directions<br>Time Management and Planning Judgn<br>Adaptability/Flexibility Problem-solvint<br>Active listening Research skills Interpersonal skills Active<br>Leadership Teamwork Proactivity Dependability | ate resume succesfully created.<br>Next Candidate | 2        | ~ 8 |

# **atellite**teams™

- NOTICE PERIOD: The length of time that the applicant will continue working between delivering his/her resignation letter until his/her final day of work.
- HIGHLIGHTS: Applicant highlights during phone conversation.
- GENERAL ASSESSMENT: Additional information or assessment for the applicant.

| Notice Period      |      |  |  |
|--------------------|------|--|--|
| days               |      |  |  |
| Highlights         | •    |  |  |
| +                  | <br> |  |  |
| · · · ·            |      |  |  |
| GeneralAssessment  |      |  |  |
| Gereral Assessment |      |  |  |
|                    |      |  |  |